## User Manual (Licensing Authority)

## Type the Given URL(e-aushadhi.gov.in) in the browser. Click on Login/ Registration. button

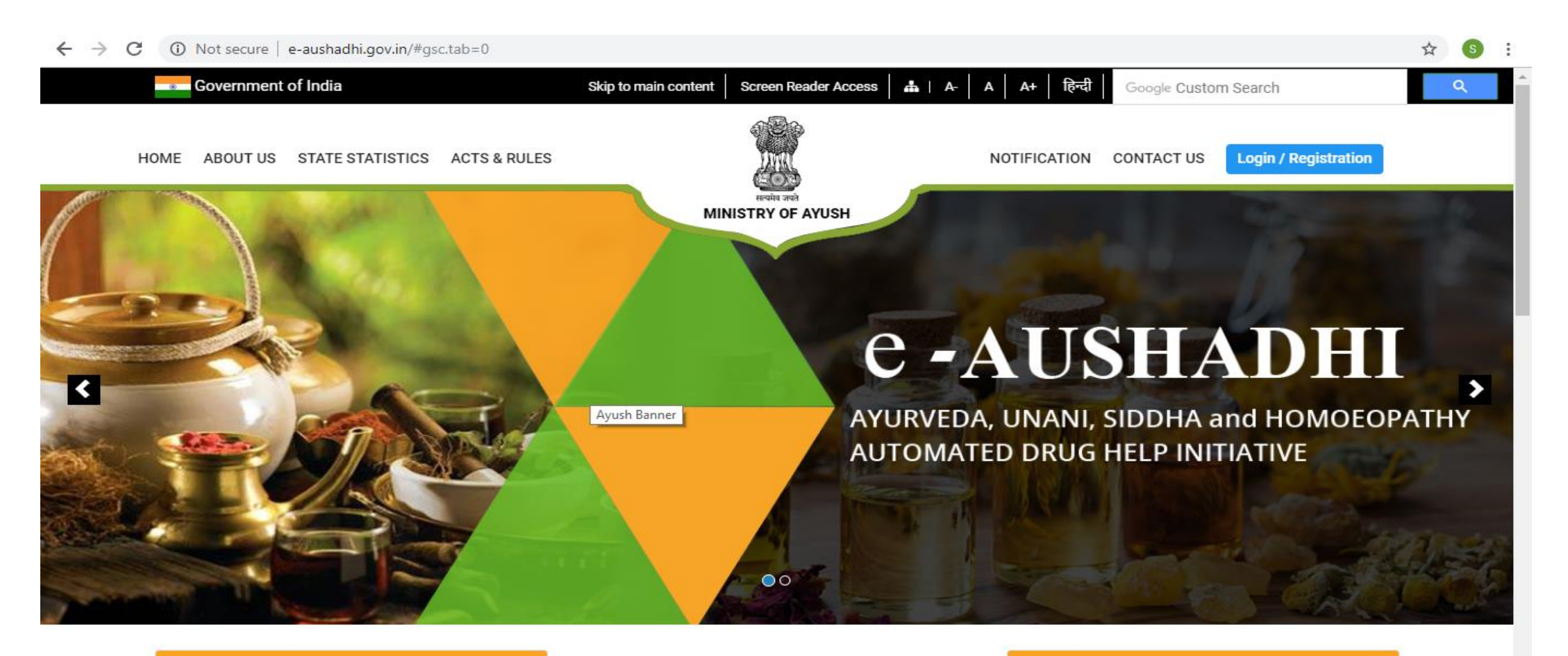

Latest News

**Related Links** 

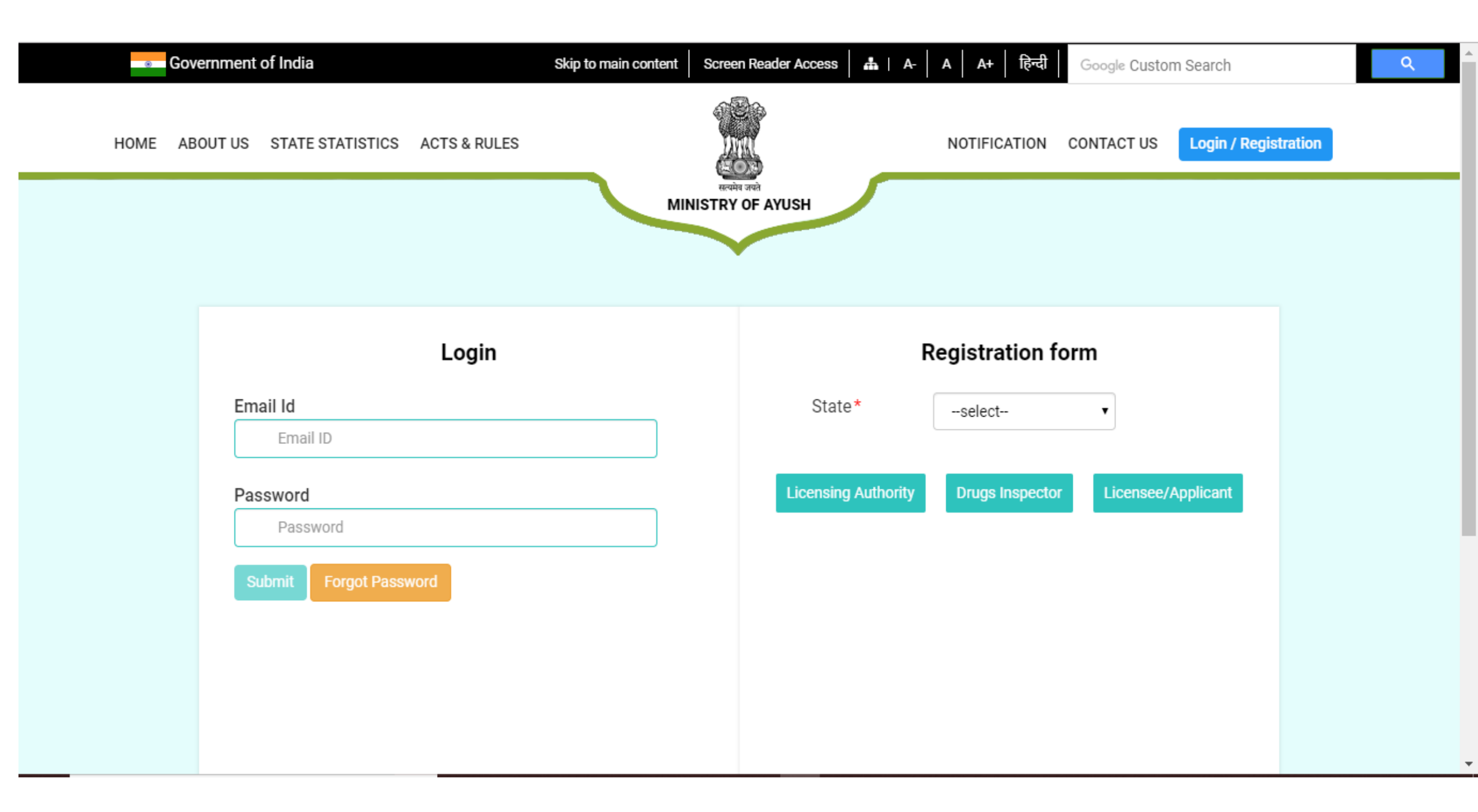

## In the Registration form Area, Select the State from State List. Click On Licensing Authority button.

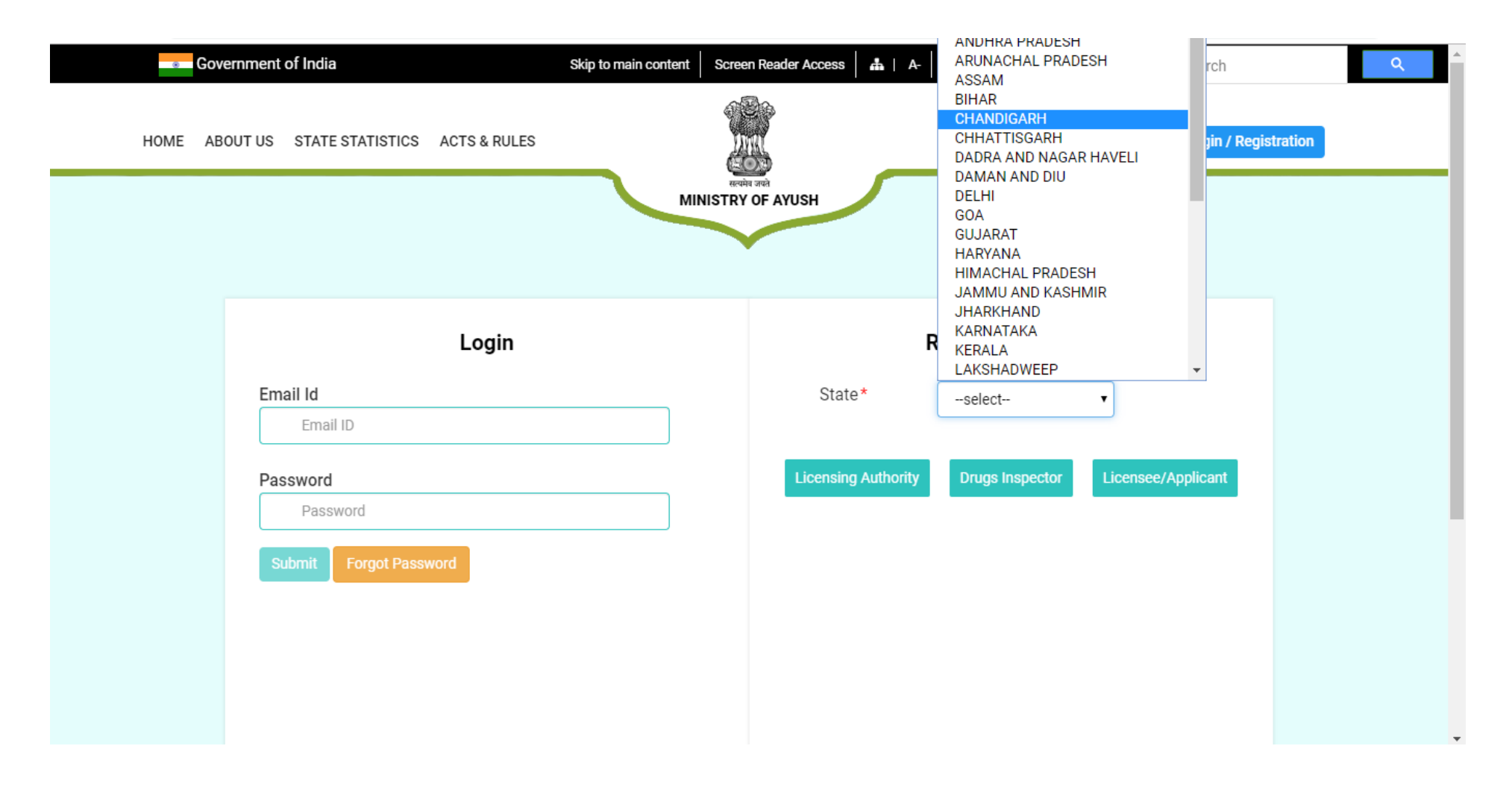

## Fill the form as per the following: (All fields Marked\* are Mandatory)

- 1. Select your district/districts from the list of districts.
- 2. In The full name text box, type your full name
- 3. In the email Id text box, type your email id. (This email id will be used as user name to login to this portal and all the messages and notifications from this portal will be sent to this email id ).
- 4. In the Mobile No. text box, type your 10 digit mobile number. (All the messages (SMS) from this portal will be sent to this mobile number.
- 5. In the Designation text box, type your designation.
- 6. In the Qualification text box , type your highest qualification.
- 7. From the list of available systems, select the system/systems. More than one systems can be selected.
- 8. In the Order Reference No. text box, type your order reference number.
- 9. Click on Order Date box. A calendar will appear. Select order date from calendar.
- 10. Click on choose file button in the order copy field, select the scanned copy of order.
- 11. From the "Date Of Appointment as Licensing Authority" calendar, select the date of your appointment as Licensing Authority.
- 12. In the captcha textbox, type the character shown above text box.
- 13. Click Submit Button.

| HOME ABOUT US STATE STATISTICS ACTS & RULES | NOTIFICATION CONTACT US Login / Registration        |  |
|---------------------------------------------|-----------------------------------------------------|--|
| MINISTRY OF AYUSH                           |                                                     |  |
| Licensing Authority Registration Form       |                                                     |  |
| State DELHI                                 |                                                     |  |
| (All fields Marked* are Mandatory)          | Districts *  Select All CENTRAL EAST NEW DELHI NOTU |  |
| Full Name * Test Name                       | Email Id *<br>test@test.com                         |  |
| Mobile No. *<br>9898989898                  | Designation * Test Designation                      |  |

| Qualification* Test Qualification                    | System*<br>☑Ayurveda □Unani □Siddha □Homeopathy |
|------------------------------------------------------|-------------------------------------------------|
| Order Reference No.*                                 | Order Date*                                     |
| REF 123                                              | 11-04-2019                                      |
| Order Copy (attachment)* Choose File SampleOrder.pdf | Date Of Appointment as Licensing Authority*     |
|                                                      |                                                 |

Once you submit your form, your registration will be completed and request will be sent to central admin. Currently your login will be inactive and you won't be able to login.

- Central admin will review your form and accept or reject the registration.
- When central admin accepts the registration, your profile will be active and you will able to login. Your password will be sent to you by email.